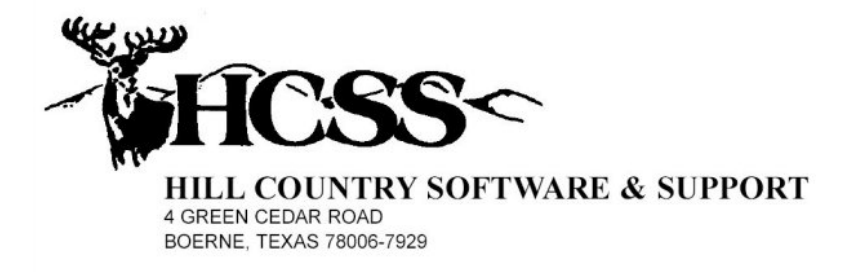

# IADT Integrated Court Management System

## **Bond Processing Manual**

November 30, 2006

### **Table of Contents**

| Introduction        | 1 |
|---------------------|---|
| Issuance of a Bond  | 1 |
| Disbursal of a Bond | 3 |
| Bond Forfeiture     | 5 |

#### Introduction

The purpose of this manual is to define the procedures required, by our software, for the proper processing of bonds. When this software was designed and written, great care was taken to maintain proper accounting procedures. The HCSS product development staff consulted with the Comptroller's Office of the State of Texas, and numerous outside auditors of county and municipal government.

#### **Issuance of a Bond**

Prior to the issuance of a bond, the money breakdown of the cause record may look something like this:

|              | Owed   | Paid | Due    | Disbursed |
|--------------|--------|------|--------|-----------|
| Court Costs  | 89.00  | 0.00 | 89.00  | 0.00      |
| Fines        | 45.00  | 0.00 | 45.00  | 0.00      |
| Fees         | 0.00   | 0.00 | 0.00   | 0.00      |
| Restitution  | 0.00   | 0.00 | 0.00   | 0.00      |
| Others       | 0.00   | 0.00 | 0.00   | 0.00      |
| Bonds        | 0.00   | 0.00 | 0.00   | 0.00      |
| Overpayments |        | 0.00 |        | 0.00      |
| Totals       | 134.00 | 0.00 | 134.00 | 0.00      |

You can see that in this case the charges have been assessed. The next step in the issuance of a bond is to press the "Money – Automated Procedures" button in the navigation pane and the following screen (or similar) will appear:

| - WHCSS             |                    | Integrated Court Management Systems<br>Automated Posting Procedures |      |                    |               |                  |               |                  |  |
|---------------------|--------------------|---------------------------------------------------------------------|------|--------------------|---------------|------------------|---------------|------------------|--|
| Exit Current Screen |                    | No Selection - Abort Selection Process                              | FINE | FINE               | Add Line Code | Delete Line Code |               |                  |  |
|                     |                    | Defensive Driving                                                   | FEES | DDC                | Add Line Code | Delete Line Code |               |                  |  |
|                     |                    | Expiration Renewal Dismissal                                        | FEES | ADMF               | Add Line Code | Delete Line Code |               |                  |  |
|                     |                    | Other Cause Dismissals                                              | FEES | DIS                | Add Line Code | Delete Line Code |               |                  |  |
|                     |                    | Simple Fine Modification                                            | FINE | FINE               | Add Line Code | Delete Line Code |               |                  |  |
|                     |                    | Complete Charge Review & Modification                               |      |                    | Add Line Code | Delete Line Code |               |                  |  |
|                     |                    | Deferred Disposition                                                | FEES | DEF                | Add Line Code | Delete Line Code |               |                  |  |
|                     |                    | Issuance of a Warrant                                               | созт | WRNT               | Add Line Code | Delete Line Code |               |                  |  |
|                     |                    | Issuance of a Bond                                                  | BOND | BNDH               | Add Line Code | Delete Line Code |               |                  |  |
|                     | Disbursal of Money | Disbursal of Money                                                  |      | Disbursal of Money |               |                  | Add Line Code | Delete Line Code |  |
|                     |                    | Time Payment Plan                                                   | созт | TIME               | Add Line Code | Delete Line Code |               |                  |  |
|                     |                    | Generate Warrant and FTA Cause Record                               | созт | DPSC               | Add Line Code | Delete Line Code |               |                  |  |
|                     |                    | Issuance of a Capias Warrant                                        | созт | CAP                | Add Line Code | Delete Line Code |               |                  |  |
|                     |                    | Add a Transaction Fee                                               | FEES | TRFE               | Add Line Code | Delete Line Code |               |                  |  |

On this screen you must click the yellow "Issuance of a Bond" button. Once you have done so, the following screen will appear:

| - HCSS              |      | Integrated Court Management System<br>Charge Modification Screen |      |                                |                       |        |                         |  |
|---------------------|------|------------------------------------------------------------------|------|--------------------------------|-----------------------|--------|-------------------------|--|
| Recalculate Totals  |      |                                                                  |      |                                |                       |        |                         |  |
| Add New Code        |      |                                                                  |      |                                |                       |        |                         |  |
| Post Transactions   |      |                                                                  |      |                                |                       |        |                         |  |
| Print the Screen    | Cou  | rt: JPC1                                                         | . E  | xplanation: ISSUANCE OF A BOND |                       | Eff    | ective Date: 09-29-2006 |  |
| Exit Current Screen | Line | Turno                                                            | Code | Description                    | Poforo                | Adjust | After                   |  |
|                     | 1    | BOND                                                             | BNDH | BOND - HELD                    | <u>Derore</u><br>0.00 |        |                         |  |
|                     | 2    | COST                                                             | 000  |                                | 40.00                 | 0.00   | 40.00                   |  |
|                     | 2    | COST                                                             | TEC  |                                | 3.00                  | 0.00   | 3.00                    |  |
|                     | 4    | COOT                                                             | 0110 |                                | 3.00                  | 0.00   | 3.00                    |  |
|                     | 4    | 0081                                                             | сна  |                                | 3.00                  | 0.00   | 3.00                    |  |
|                     | 5    | COST                                                             | STF  | STATE TRANSPORTATION FEE       | 30.00                 | 0.00   | 30.00                   |  |
|                     | 6    | COST                                                             | TECH | TECHNOLOGY FUND                | 4.00                  | 0.00   | 4.00                    |  |
|                     | 7    | созт                                                             | AF   | ARREST FEE                     | 5.00                  | 0.00   | 5.00                    |  |
|                     | 8    | FINE                                                             | FINE | FINE                           | 45.00                 | 0.00   | 45.00                   |  |
|                     | 9    | созт                                                             | JSF  | JURY SPECIAL FEE               | 4.00                  | 0.00   | 4.00                    |  |
|                     | 10   | BOND                                                             | BNDH | BOND - HELD                    | 0.00                  | 134.00 | 134.00                  |  |
|                     |      |                                                                  |      |                                |                       |        |                         |  |
|                     |      |                                                                  |      |                                | 134.00                | 13     | 4.00 268.00             |  |

Using the mouse, click on the amount entry area at the right end of the bond line. Next, type the desired amount. Press the "Recalculate Totals" button and the screen will update the totals. When everything looks correct, click the "Post Transactions" button. Once you have done so, the Ticket/Citation Inquiry/Update screen will reappear with the bond issuance information added to the money breakdown screen at the bottom. The screen will look something like this:

|              | Owed   | Paid | Due    | Disbursed |
|--------------|--------|------|--------|-----------|
| Court Costs  | 89.00  | 0.00 | 89.00  | 0.00      |
| Fines        | 45.00  | 0.00 | 45.00  | 0.00      |
| Fees         | 0.00   | 0.00 | 0.00   | 0.00      |
| Restitution  | 0.00   | 0.00 | 0.00   | 0.00      |
| Others       | 0.00   | 0.00 | 0.00   | 0.00      |
| Bonds        | 134.00 | 0.00 | 134.00 | 0.00      |
| Overpayments |        | 0.00 |        | 0.00      |
| Totals       | 268.00 | 0.00 | 268.00 | 0.00      |

You must now receipt the money, using your normal receipting process. Once you have done so, the resulting money breakdown screen will look something like this:

| Owed   | Paid                                                               | Due                                                                                                    | Disbursed                                                                                                    |
|--------|--------------------------------------------------------------------|----------------------------------------------------------------------------------------------------|----------------------------------------------------------------------------------------------------|
| 89.00  | 0.00                                                               | 89.00                                                                                                    | 0.00                                                                                                    |
| 45.00  | 0.00                                                               | 45.00                                                                                                    | 0.00                                                                                                    |
| 0.00   | 0.00                                                               | 0.00                                                                                                    | 0.00                                                                                                    |
| 0.00   | 0.00                                                               | 0.00                                                                                                    | 0.00                                                                                                    |
| 0.00   | 0.00                                                               | 0.00                                                                                                    | 0.00                                                                                                    |
| 134.00 | 134.00                                                             | 0.00                                                                                                    | 0.00                                                                                                    |
|        | 0.00                                                               |                                                                                                    | 0.00                                                                                                    |
| 268.00 | 134.00                                                             | 134.00                                                                                                    | 0.00                                                                                                    |
|        | Owed<br>89.00<br>45.00<br>0.00<br>0.00<br>0.00<br>134.00<br>268.00 | Owed Paid   89.00 0.00   45.00 0.00   0.00 0.00   0.00 0.00   0.00 0.00   1.00 0.00   1.34.00 1.34.00   268.00 1.34.00 | Owed Paid Due   89.00 0.00 89.00   45.00 0.00 45.00   0.00 0.00 0.00   0.00 0.00 0.00   0.00 0.00 0.00   134.00 134.00 0.00   268.00 134.00 134.00 |

The issuance of this bond is now complete. Notice that the flow of money, related to this cause, is clearly displayed on the screen.

#### **Disbursal of a Bond**

When the time comes to disburse the bond, either for the purpose of a refund or bond forfeiture, the following procedure must be followed. The first step is to obtain the following screen:

|              | Owed   | Paid   | Due    | Disbursed |
|--------------|--------|--------|--------|-----------|
| Court Costs  | 89.00  | 0.00   | 89.00  | 0.00      |
| Fines        | 45.00  | 0.00   | 45.00  | 0.00      |
| Fees         | 0.00   | 0.00   | 0.00   | 0.00      |
| Restitution  | 0.00   | 0.00   | 0.00   | 0.00      |
| Others       | 0.00   | 0.00   | 0.00   | 0.00      |
| Bonds        | 134.00 | 134.00 | 0.00   | 0.00      |
| Overpayments |        | 0.00   |        | 0.00      |
| Totals       | 268.00 | 134.00 | 134.00 | 0.00      |

Once you have done so, click the "Money – Automated Procedures" button, and the following screen will appear:

| - HCSS              | Integrated Court Management Systems<br>Automated Posting Procedures |      |      |               |                  |  |  |  |
|---------------------|---------------------------------------------------------------------|------|------|---------------|------------------|--|--|--|
| Exit Current Screen | No Selection - Abort Selection Process                              | FINE | FINE | Add Line Code | Delete Line Code |  |  |  |
|                     | Defensive Driving                                                   | FEES | DDC  | Add Line Code | Delete Line Code |  |  |  |
|                     | Expiration Renewal Dismissal                                        | FEES | ADMF | Add Line Code | Delete Line Code |  |  |  |
|                     | Other Cause Dismissals                                              | FEES | DIS  | Add Line Code | Delete Line Code |  |  |  |
|                     | Simple Fine Modification                                            | FINE | FINE | Add Line Code | Delete Line Code |  |  |  |
|                     | Complete Charge Review & Modification                               |      |      | Add Line Code | Delete Line Code |  |  |  |
|                     | Deferred Disposition                                                | FEES | DEF  | Add Line Code | Delete Line Code |  |  |  |
|                     | Issuance of a Warrant                                               | COST | WRNT | Add Line Code | Delete Line Code |  |  |  |
|                     | Issuance of a Bond                                                  | BOND | BNDH | Add Line Code | Delete Line Code |  |  |  |
|                     | Disbursal of Money                                                  |      |      | Add Line Code | Delete Line Code |  |  |  |
|                     | Time Payment Plan                                                   | COST | TIME | Add Line Code | Delete Line Code |  |  |  |
|                     | Generate Warrant and FTA Cause Record                               | COST | DPSC | Add Line Code | Delete Line Code |  |  |  |
|                     | Issuance of a Capias Warrant                                        | COST | CAP  | Add Line Code | Delete Line Code |  |  |  |
|                     | Add a Transaction Fee                                               | FEES | TRFE | Add Line Code | Delete Line Code |  |  |  |

When this screen appears, click the "Disbursal of Money" button. Once you have done so the following screen will appear:

| - HCSS ~            | Integrated Court Management System<br>Assign Disbursement Check Number                                                                                |
|---------------------|----------------------------------------------------------------------------------------------------|
| Exit Current Screen |                                                                                                    |
| Build Check Record  |                                                                                                    |
|                     |                                                                                                    |
|                     |                                                                                                    |
|                     |                                                                                                    |
|                     | This is the Check Number that will be assigned to the disbursement check: 1919                                                                        |
|                     | You may use the Check Number assigned by the computer or you may enter your own Check Number.<br>(Note; any duplicate check number will be rejected.) |

This screen is asking you for a check number. If your court is actually writing the disbursal check, this number must represent that check number – otherwise, just accept whatever number is displayed. At this point you have the ability to override the check number displayed. Keep in mind that the system will not accept a duplicate check number, so be careful with your entry. The system will inform you if the check number you entered is a duplicate. Once you have verified the check number to be correct, click the "Build Check Record" button to continue. Once you have done so, the following screen will appear:

| ور ب                |        | Integrated Court Management System |             |                   |              |             |               | Help     |
|---------------------|--------|------------------------------------|-------------|-------------------|--------------|-------------|---------------|----------|
| - ALICES            |        |                                    | Check R     | ecord Inquiry/Upd | ate Screer   | 1           |               |          |
|                     |        |                                    | (           | Check Number: 19  | 919          |             |               |          |
| Issue Check         |        |                                    |             |                   |              |             |               |          |
| Print Check         |        |                                    |             |                   |              |             |               |          |
| Cash Check          |        |                                    |             |                   |              |             |               |          |
| Void Check          |        | Pavee: B                           | ARKSDALE MI |                   | _            | Status Code | · Empty       |          |
| Payee Name Scan     |        | 14,000. [5]                        |             | #103              | -            | Check Date  |               |          |
| Remove Payee Number |        |                                    | IT SFIGLASS | #IZJ              | _            | Status Date |               | -        |
| Delete this Check   |        |                                    |             | TV 70704          | -            | Court IF    | » ирот        |          |
| Save all Changes    | Deeple | <u>م</u> ا<br>Deference Net 40     | USHIN       | 17 70704          | _            | Courrie     | - 0 00        |          |
| Previous Check      | People | e Reference INU, 40                |             |                   |              | Amoun       | 1. 0.00       |          |
| Next Check          |        | Cause: Cl                          | TA - 045894 |                   | Misc Receipt | No:         | Cause Disburs | al Check |
| Exit Current Screen |        |                                    |             |                   |              |             |               |          |
|                     | Line   | Last Name                          |             | First Name        | Docket       | Number      | Line Amount   |          |
|                     | (01)   | COURT COST DIS                     | BURSAL      | CODE              | 045894       |             |               |          |
|                     | (02)   | FINE DISBURSAL                     | CODE        |                   | 045894       |             |               |          |
|                     | (03)   | FEES DISBURSAL                     | CODE        |                   | 045894       |             |               |          |
|                     | (04)   | RESTITUTION DIS                    | BURSA       | LCODE             | 045894       |             |               |          |
|                     | (05)   | OTHER MONEY D                      | ISBURSA     | L CODE            | 045894       |             |               |          |
|                     | (06)   | BOND DISBURSA                      | LCODE       |                   | 045894       |             |               |          |
|                     | (07)   | OVERPAYMENT D                      | ISBURSA     | LCODE             | 045894       |             |               |          |

At this point, you need to make sure you are disbursing only the bond charges so if you see any unwanted line amounts entered you need to remove them by clicking the yellow button next to each line and adjusting the amounts accordingly. After that all you need do is click the "Issue Check" button and the system will issue the check. Also at this time, the system will perform all of the necessary posting to the cause record. When the computer has completed the issuance process, the check screen will reappear showing a status of "Issued". Now you need to go back to the Ticket/Citation Inquiry/Update screen the following money breakdown screen will appear at the bottom:

|              | Owed   | Paid   | Due    | Disbursed |
|--------------|--------|--------|--------|-----------|
| Court Costs  | 89.00  | 0.00   | 89.00  | 0.00      |
| Fines        | 45.00  | 0.00   | 45.00  | 0.00      |
| Fees         | 0.00   | 0.00   | 0.00   | 0.00      |
| Restitution  | 0.00   | 0.00   | 0.00   | 0.00      |
| Others       | 0.00   | 0.00   | 0.00   | 0.00      |
| Bonds        | 134.00 | 134.00 | 0.00   | 134.00    |
| Overpayments |        | 0.00   |        | 0.00      |
| Totals       | 268.00 | 134.00 | 134.00 | 134.00    |

Notice that all the bond related information is displayed. This includes the issuance of the bond, the receipting of the bond payment, and the disbursal of the bond amount. At this point you will either eliminate the charges, if the bond conditions have been fulfilled, or you will apply the disbursed money to pay the remaining debt. If you must now apply the disbursed money to pay off the remaining court costs and such, left click the "Money - Accept Payment" button and use your normal receipting process. Once you have done so, the following screen will appear:

|              | Owed   | Paid   | Due  | Disbursed |
|--------------|--------|--------|------|-----------|
| Court Costs  | 89.00  | 89.00  | 0.00 | 0.00      |
| Fines        | 45.00  | 45.00  | 0.00 | 0.00      |
| Fees         | 0.00   | 0.00   | 0.00 | 0.00      |
| Restitution  | 0.00   | 0.00   | 0.00 | 0.00      |
| Others       | 0.00   | 0.00   | 0.00 | 0.00      |
| Bonds        | 134.00 | 134.00 | 0.00 | 134.00    |
| Overpayments |        | 0.00   |      | 0.00      |
| Totals       | 268.00 | 268.00 | 0.00 | 134.00    |

At this point you can see that all moneys have been applied properly, including the disbursal of the bond amount.

#### **Bond Forfeiture**

The first step in this process is to disburse the bond amount, with a check to the court. This procedure is explained in the previous section of this manual: "Disbursal of Money". When a bond is forfeited, the bond money is usually used to pay off the associated court costs, fines, etc. This is done by using your normal payment receipting

procedures, including the printing of a receipt. For proper accounting purposes, a copy of the check information and the receipt should be filed with all of the other paper work regarding this cause record. Once the bond money has been applied, the money breakdown screen will look something like this:

|              | Owed   | Paid   | Due  | Disbursed |
|--------------|--------|--------|------|-----------|
| Court Costs  | 89.00  | 89.00  | 0.00 | 0.00      |
| Fines        | 45.00  | 45.00  | 0.00 | 0.00      |
| Fees         | 0.00   | 0.00   | 0.00 | 0.00      |
| Restitution  | 0.00   | 0.00   | 0.00 | 0.00      |
| Others       | 0.00   | 0.00   | 0.00 | 0.00      |
| Bonds        | 134.00 | 134.00 | 0.00 | 134.00    |
| Overpayments |        | 0.00   |      | 0.00      |
| Totals       | 268.00 | 268.00 | 0.00 | 134.00    |

Notice how all of the flow of the different moneys thru the system are summarized properly. An auditor can look at this screen and see exactly what has transpired. Combine this with the check and receipt supporting documents, and the proper audit and paper trail have been established. Yes, this can sometimes be confusing because of the processing of the bond money twice, but this too can be clarified, if when you post the receipt reflecting the use of the bond money to pay off the remaining debt, you set the mode of payment to "Bond Forfeitures". By doing this, the money will be properly identified on your "Money Distribution Report". It is important that your accounting department be able to see that this payment dealt with money resulting from a bond forfeiture.

If you follow these procedures properly, there is another bond related report that will summarize all bond activity, for any specified period of time. This report should also be provided to your accounting department with your "Money Distribution Report". This report is call the "Bond Status Report" and requires only the entry of a starting and ending date, to properly print the report. These two dates reflect the period of time for which this report is printed. This should be the same date range you used in the printing of your "Money Distribution Report" Since most courts do not process that many bonds per month, it is suggested that you attach the check and receipt supporting documents to the other reports you provide for your accounting department.